## Plans & Benefits Template/Add-In Instructions

A sample template has been created with mock data in order to provide examples as to how a completed template should appear. To begin creating a Plans and Benefits template, only the Plan and Benefit Add-In is needed.

## Downloading the Plans and Benefits Add-In

1. Begin by double-clicking the PlansBenefitsAddIn.xlam file. Select 'Enable Macros'.

| Microsoft Excel Security Notice                                                                                                    |
|----------------------------------------------------------------------------------------------------|
| Microsoft Office has identified a potential security concern.                                                                                                    |
| Warning: It is not possible to determine that this content came<br>from a trustworthy source. You should leave this content disabled<br>unless the content provides critical functionality and you trust its<br>source. |
| File Path: C:\oore\Documents\Benefits\Sprint 11\PlansBenefitsAddIn.xlam                                                                                                    |
| Macros have been disabled. Macros might contain viruses or other security hazards. Do not enable this content unless you trust the source of this file.                                                                 |
| More information                                                                                                    |
| Enable Macros Disable Macros                                                                                                    |

a. If the Excel Security Notice appears, click "Enable".

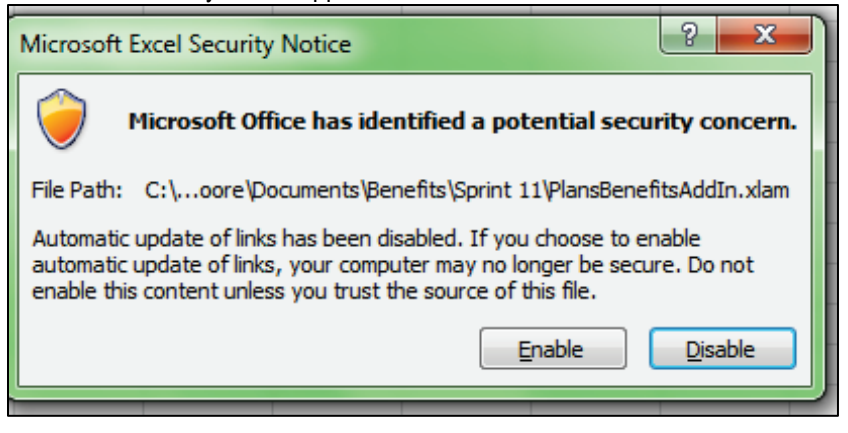

b. If you receive a message concerning updating links, click "Update"

| Microsoft | Excel                                                                                                    |
|-----------|----------------------------------------------------------------------------------------------------|
| <u>^</u>  | This workbook contains links to other data sources.  If you update the links, Excel will attempt to retrieve the latest data. If you don't update the links, Excel will use the previous information.  Note that data links can be used to access and share confidential information without your permission and possibly perform other harmful actions. Do not update the links if you do not trust the source of this workbook.  Update Don't Update Help |
|           |                                                                                                    |

2. Once Excel has opened, the tab 'Plans and Benefits' will appear within the Excel Ribbon. Select the new tab. Click on it and you will see the different buttons available to assist you in creating your Plans and Benefits Template.

Alternatively, open the PlansBenefits.xlsm file and select 'Enable Macros'. The Plans and Benefits tab will then appear within the Excel Ribbon.

| X   🖌 | (2 - 12                                                                                | 7 -   =    |        |         |              |          |            |               |              |           |      |              | Book1 - N | /licrosoft Exc | el |
|-------|----------------------------------------------------------------------------------------|------------|--------|---------|--------------|----------|------------|---------------|--------------|-----------|------|--------------|-----------|----------------|----|
| File  | Hoi                                                                                    | me Ir      | nsert  | Page La | yout         | Formulas | Data       | Review        | View         | Developer | Team | Plans and Be | nefits    |                |    |
| 😲 Ne  | 🙄 New Plans and Benefits Template 📀 Refresh EHB Data 🖌 Validate 🕏 Import Service Areas |            |        |         |              |          |            |               |              |           |      |              |           |                |    |
| 🕂 Cr  | eate New I                                                                             | Benefits P | ackage |         |              |          | 5 Finalize | < <b>&gt;</b> | Import Netwo | ork IDs   |      |              |           |                |    |
| 🔛 Cr  | eate Cost !                                                                            | Share Var  | iances |         |              |          | 🧾 Check AV | Calc          |              |           |      |              |           |                | _  |
|       |                                                                                        |            | Create | _       | _            |          | Validatio  | n .           | Import       |           |      |              |           |                |    |
|       | A1                                                                                     |            | - (c   |         | $f_{\infty}$ |          |            |               |              |           |      |              |           |                |    |
|       | А                                                                                      | В          |        | С       | D            | E        | F          | G             | н            | 1         | J    | К            | L         | М              | N  |
| 1     |                                                                                        |            |        |         |              |          |            |               |              |           |      |              |           |                |    |
| 2     |                                                                                        |            |        |         |              |          |            |               |              |           |      |              |           |                |    |
| 2     |                                                                                        |            |        |         |              |          |            |               |              |           |      |              |           |                |    |

## **Creating a Plans and Benefits Template**

Note: Prior to completing a new Template, a company must register their Product IDs via HIOS. Each Product ID will come with 50 Plan IDs. A Plan ID is made up of the Standard Component ID and a Variance ID.

1. To create a new template, select 'New Plans and Benefits Template'.

| F  | ile Home Insert                  | Page Layout Formulas       | Data Re        | eview Vie | w Developer     | Team Plans ar    | nd Benefits    |                    |              |   |
|----|----------------------------------|----------------------------|----------------|-----------|-----------------|------------------|----------------|--------------------|--------------|---|
| 9  | New Plans and Benefits Tem       | plate 📀 Refresh EHB Data   | 🗸 Validate     | <> Import | Service Areas   |                  |                |                    |              |   |
| ÷  | Create New Benefits Packag       | e                          | 🖔 Finalize     | <> Import | Network IDs     |                  |                |                    |              |   |
| 3  | Create Cost Share Variances      |                            | 💀 Check AV Cal | c         |                 |                  |                |                    |              |   |
|    | Creat                            | e                          | Validation     | Ir        | nport           |                  |                |                    |              |   |
|    | A1 •                             | 🔬 🖻 🕺 🖉 🖉                  | efits Template | v0.8      |                 |                  |                |                    |              |   |
|    | А                                | В                          | С              | D         | Е               | F                | G              | Н                  | I            |   |
| 1  | Plans & Benefits                 | Template v0.8              |                |           |                 |                  |                |                    |              |   |
|    | HIOS Issuer ID                   |                            |                |           |                 |                  |                |                    |              |   |
|    | Issuer State                     |                            |                |           |                 |                  |                |                    |              |   |
|    | Market Coverage                  |                            |                |           |                 |                  |                |                    |              |   |
|    | TIN                              |                            |                |           |                 |                  |                |                    |              |   |
|    |                                  |                            | Plan Ide       | ntifiers  |                 |                  |                |                    |              |   |
|    | Standard Component               |                            | HIOS           |           |                 |                  |                |                    |              |   |
|    |                                  | Plan Marketing Name        | Product ID     | HPID      | Network ID      | Service Area ID  | Formulary ID   | New/Existing Plan? | Plan Type    | м |
|    | Add Standard Plan                |                            | Troductib      |           |                 |                  |                |                    |              |   |
|    |                                  |                            |                |           |                 |                  |                |                    |              |   |
|    |                                  |                            |                |           |                 |                  |                |                    |              |   |
|    |                                  |                            |                |           |                 |                  |                |                    |              |   |
|    |                                  |                            |                |           |                 |                  |                |                    |              |   |
| 12 |                                  |                            |                |           |                 |                  |                |                    |              |   |
| 13 |                                  |                            |                |           |                 |                  |                |                    |              |   |
| 14 |                                  |                            |                |           |                 |                  |                |                    |              |   |
| 15 |                                  |                            |                |           |                 |                  |                |                    |              |   |
| 16 |                                  |                            |                |           |                 |                  |                |                    |              |   |
| 1/ |                                  |                            |                |           |                 |                  |                |                    |              |   |
| 10 |                                  |                            |                |           |                 |                  |                |                    |              |   |
| 20 |                                  |                            |                |           |                 |                  |                |                    |              |   |
| 21 |                                  |                            |                |           |                 |                  |                |                    |              |   |
|    | 2 Benefit Information            |                            |                |           |                 |                  |                | General II         | nformation   |   |
|    |                                  |                            |                | State     | Is this Renefit | Quantitative     |                |                    |              |   |
|    | Benefits                         |                            | EHB            | Mandate   | Covered?        | Limit on Service | Limit Quantity | Limit Unit         | Minimum Stay | E |
| 23 | Add E                            | Benefit                    |                | manaute   | concincu.       | Line of oct the  |                |                    |              |   |
| 24 | Primary Care Visit to 1          | Freat an Injury or Illness |                |           |                 |                  |                |                    |              |   |
| 25 | Specia<br>Other Prestitions of C | list visit                 |                |           |                 |                  |                |                    |              |   |
| 26 | Other Practitioner Offic         | e visit (Nurse, Physician  |                |           |                 |                  |                |                    |              | - |

A new Plans and Benefits Template will open to the Benefits Package worksheet.

2. In the header information, select the Issuer State and the Market Coverage (Individual or Small Group).

One template will need to be filled out for each market, therefore Individual and Small Group plans must have their own separate template.

3. A Benefits Package includes high level information regarding the plans, as well as a list of benefits (with any quantitative limits or exclusions) that each listed plans will cover. Multiple Benefit Packages may be made for each template. Each Benefits Package must also include a Cost Share Reduction worksheet.

Enter the plan level information (one plan per row) in the top table of the Benefits Package worksheet. If more than one row is needed, select 'Add Standard Plan'.

a. For each Plan, the Plan Type, Metal Level, H.S.A. Eligible, Plan Effective Dates, and URL links to Plan Brochures and Summary of Benefits and Coverage must be entered.

This information will not be affected by the cost share reduction variations, and therefore would be the same for all variations of a standard plan.

- b. Prior to creating a Cost Share Reduction worksheet, the following fields must be completed:
  - i. Standard Component ID
  - ii. Plan Marketing Name
  - iii. Metal Level
  - iv. QHP/Non-QHP (if the plan is being offered on the Exchange, off the Exchange, or both)
  - v. Unique Plan Design
  - vi. Any covered benefits
- c. Each plan must have one of the following unique identifiers selected:
  - i. The Network ID
  - ii. Formulary ID
  - iii. Service Area ID
    - To import a Service Area, select 'Import Service Areas'.

|         | U            |             |                 |          |               |       |            |            |      | Thansberrenesikish | i incrosor |
|---------|--------------|-------------|-----------------|----------|---------------|-------|------------|------------|------|--------------------|------------|
| File    | Home         | Insert      | Page Layout     | Formulas | Data R        | eview | View       | Developer  | Team | Plans and Benefits |            |
| 😂 New   | Plans and Be | nefits Tem  | plate 📀 Refresh | EHB Data | 🗸 Validate    | \$    | Import Ser | vice Areas |      |                    |            |
| 🕂 Creat | e New Benef  | its Package | e               |          | Finalize      | 4     | Import Net | work IDs   |      |                    |            |
| 🗬 Creat | e Cost Share | Variances   |                 |          | 📑 Check AV Ca | lc    |            |            |      |                    | _          |
|         |              | Create      | e               |          | Validation    |       | Impor      | t          |      |                    |            |

 Locate and select the intended the Service Area Template from the local hard drive in order to import the values from the Service Area template into the drop-down field under the Service Area ID.

| Organize 🔻 New fo | lder                                       |                                                            |                               |                  |             |      |
|-------------------|--------------------------------------------|------------------------------------------------------------|-------------------------------|------------------|-------------|------|
| Microsoft Excel   | Documents library<br>Includes: 2 locations | Arrange by:                                                | Folder -                      |                  |             |      |
| Favorites         | Name                                       | Date modified                                              | Туре                          | н                | 1           |      |
| Desktop           | absinthe-win-2.0.4                         | 9/11/2012 10:00 AI                                         | M File fold ≘                 |                  |             |      |
| Becent Blacer     | Altova 🔒                                   | 9/25/2012 3:30 PM                                          | File fold                     |                  |             |      |
|                   | \mu AV Calc                                | 11/28/2012 5:57 PM                                         | VI File fold                  |                  |             |      |
| My Documents      | Benefits                                   | 11/7/2012 11:46 AM                                         | M File fold                   |                  |             |      |
| developer         | BidPricingTool                             | 7/10/2012 12:05 PM                                         | VI File fold                  |                  |             |      |
| aimoore           | 🎉 College                                  | 11/11/2012 11:56                                           | File fold                     |                  |             |      |
| share             | 🎉 developer                                | 6/7/2012 12:38 PM                                          | File fold                     |                  |             |      |
| 🔒 fxapp           | 🌗 Drugs                                    | 11/26/2012 12:04                                           | . File fold                   | w/Existing Plan? | Plan Type   |      |
| Projects          | EHB                                        | 11/8/2012 11:14 Al<br>Date created: 10/10/<br>Size: 260 KP | M File fold<br>/2012 10:51 AM |                  | i lan i jpc |      |
|                   |                                            | Files: Copy of Drug                                        | Data Element Changes          | s 091412.xlsx,   |             | Gol  |
| File              | name:                                      | <ul> <li>Text miles ("xils)</li> </ul>                     |                               |                  |             | Silv |
|                   |                                            | Tools 🔻 Open                                               | Cancel                        |                  |             | Pla  |
|                   |                                            |                                                            |                               |                  |             | Bro  |

4. Once the Plan information has been completed, the Benefit information must be entered. Select 'Refresh EHB Data' located on the Plans and Benefits ribbon. Once selected, the template will be populated with EHB and State Mandate benefits with their Quantitative Limit. In order for the correct information to be populated, the Issuer State is required in the header information.

| File                          | Home         | Insert      | Page Layout    | Formulas | Data       | Review | View       | Developer  | Team | Plans and Benefits |  |
|-------------------------------|--------------|-------------|----------------|----------|------------|--------|------------|------------|------|--------------------|--|
| 🔰 New I                       | Plans and Be | nefits Temp | late 😨 Refresh | EHB Data | 🗸 Validate | <      | Import Ser | vice Areas |      |                    |  |
| 🕂 Create New Benefits Package |              |             |                |          | Finalize   | 4      | Import Ne  | twork IDs  |      |                    |  |
| 🔮 Creat                       | e Cost Share | Variances   |                | 1        | 🛐 Check AV | Calc   |            |            |      |                    |  |
|                               |              | Create      |                |          | Validation | n      | Impo       | rt         |      |                    |  |

Note: All data currently populated by the add-in is for testing purposes only and in no way reflects the state's real EHB or State Mandates.

5. Pre-populated data may be edited and other benefits by be selected as covered. If additional benefits are needed, select 'Add Benefit'.

| F  | ile Home Insert Page Layout Formulas               | Data       | Review Vi | ew Developer     | Team Plans a     | nd Benefits    |                 |         |
|----|----------------------------------------------------|------------|-----------|------------------|------------------|----------------|-----------------|---------|
| -  | New Plans and Benefits Template 🔹 Refresh EHB Data | 🗸 Validate | <> Impo   | rt Service Areas |                  |                |                 |         |
| ÷  | Create New Benefits Package                        | 🖐 Finalize | < > Impo  | rt Network IDs   |                  |                |                 |         |
| 0  | Create Cost Share Variances                        | 📑 Check AV | Calc      |                  |                  |                |                 |         |
| -  | Create                                             | Validatio  | n 1       | Import           |                  |                |                 |         |
|    | B3 <b>-</b> <i>f</i> <sub>∗</sub> CA               |            |           |                  |                  |                |                 |         |
|    | A B                                                | С          | D         | E                | F                | G              | н               |         |
| 21 |                                                    |            |           |                  |                  |                |                 |         |
| 22 | Benefit Information                                |            |           |                  |                  |                | Genera          | l Infor |
|    | Benefits                                           | EHB        | State     | Is this Benefit  | Quantitative     | Limit Quantity | Limit Unit      |         |
| 23 | Add Benefit                                        |            | Mandate   | Coverear         | Limit on Service |                |                 |         |
| 24 | Primary Care Visit to Treat an Injury or Illness   | Yes        |           | Covered          | Yes              | 25             | Visits per year |         |
| 25 | Specialist Visit                                   |            | Yes       | Covered          | Yes              | 6              | Hours per week  |         |
| 26 | Other Practitioner Office Visit (Nurse, Physician  |            |           |                  |                  |                |                 |         |
| 27 | Outpatient Facility Fee (e.g., Ambulatory          |            | Yes       | Covered          | Yes              | 60             | Days per year   |         |
| 28 | Outpatient Surgery Physician/Surgical Services     |            |           |                  |                  |                |                 |         |
| 29 | Hospice Services                                   | Yes        |           | Covered          | Yes              | 7              | Hours per week  |         |
| 30 | Non-Emergency Care When Traveling Outside          |            | Yes       | Covered          | Yes              | 11             | Days per month  |         |
| 31 | Routine Dental Services (Adult)                    |            |           |                  |                  |                |                 |         |
| 32 | Infertility Treatment                              |            | Yes       | Covered          | Yes              | 27             | Visits per year |         |
| 33 | Long-Term/Custodial Nursing Home Care              |            |           |                  |                  |                |                 |         |
| 34 | Private-Duty Nursing                               | Yes        |           | Covered          | Yes              | 12             | Days per month  |         |
| 35 | Routine Eye Exam (Adult)                           |            | Yes       | Covered          | Yes              | 62             | Days per year   |         |
| 36 | Urgent Care Centers or Facilities                  |            |           |                  |                  |                |                 |         |
| 37 | Home Health Care Services                          |            | Yes       | Covered          | Yes              | 9              | Hours per week  |         |
| 38 | Emergency Room Services                            |            |           |                  |                  |                |                 |         |
| 39 | Emergency Transportation/Ambulance                 | Yes        |           | Covered          | Yes              | 63             | Days per year   |         |
| 40 | Inpatient Hospital Services (e.g., Hospital Stay)  |            | Yes       | Covered          | Yes              | 29             | Visits per year |         |
| 41 | Inpatient Physician and Surgical Services          |            |           |                  |                  |                |                 |         |
| 42 | Bariatric Surgery                                  |            | Yes       | Covered          | Yes              | 14             | Days per month  |         |
| 43 | Cosmetic Surgery                                   |            |           |                  |                  |                |                 |         |
| 44 | Skilled Nursing Facility                           | Yes        |           | Covered          | Yes              | 30             | Visits per year |         |
| 45 | Prenatal and Postnatal Care                        |            | Yes       | Covered          | Yes              | 11             | Hours per week  |         |
| 46 | Delivery and All Inpatient Services for            |            |           |                  |                  |                |                 |         |
| 47 | Mental/Behavioral Health Outpatient Services       |            | Yes       | Covered          | Yes              | 65             | Days per year   |         |
| 48 | Mental/Behavioral Health Inpatient Services        |            |           | 0.1              |                  |                |                 |         |
| 49 | Substance Abuse Disorder Outpatient Services       | Yes        |           | Covered          | Yes              | 12             | Hours per week  |         |
| 50 | Substance Abuse Disorder Inpatient Services        |            | Yes       | Covered          | Yes              | 16             | Days per month  |         |

6. For any benefit that does not match the EHB or State Mandate **exactly**, the EHB Variance Reason must be selected

The three options to select from are: Above EHB, Substituted, or Substantially Equal. Note that all of these covered benefits and limitations will need to be the same for every plan listed above. If there are differences between the benefits of the plan, create another Benefits Package.

| ext EHB Variance<br>Reason Deductible and Out of Pocket Exceptions<br>Excluded from In<br>Deductible Network MOOP |     |                        |                          |                                  |                                         |  |
|----------------------------------------------------------------------------------------------------|-----|------------------------|--------------------------|----------------------------------|-----------------------------------------|--|
| ext EHB Variance Subject to Excluded from In<br>Reason Deductible Network MOOP MOOP                               |     |                        | Deductik                 | ole and Out of Pocke             | t Exceptions                            |  |
| МООР                                                                                                    | ext | EHB Variance<br>Reason | Subject to<br>Deductible | Excluded from In<br>Network MOOP | Excluded from<br>Out of Network<br>MOOP |  |

7. Once the Benefits Package worksheet has been completed, select 'Create Cost Share Variances'.

This will create the Cost Share Variance worksheet and list all required variations of the standard plan.

| X 🖌     | ( <sup>2</sup> - <sup>1</sup> ) - | ₹            |                 |            |            |        |            |            |      |
|---------|-----------------------------------|--------------|-----------------|------------|------------|--------|------------|------------|------|
| File    | Home                              | Insert       | Page Layout     | Formulas   | Data       | Review | View       | Developer  | Team |
| 😍 New I | Plans and B                       | enefits Temp | olate 😨 Refresh | EHB Data 🔍 | / Validate | <Þ     | Import Ser | vice Areas |      |
| 🕂 Creat | e New Bene                        | fits Package |                 |            | 5 Finalize | <>     | Import Net | twork IDs  |      |
| 😫 Creat | e Cost Share                      | e Variances  |                 | 1          | Check A    | / Calc |            |            |      |
|         |                                   | Create       | 2               |            | Validatio  | n      | Impo       | rt         |      |

a. After selecting 'Create Cost Share Variances', a reminder will appear noting what information is needed to correctly create the Cost Share Variance worksheet. Select 'OK'.

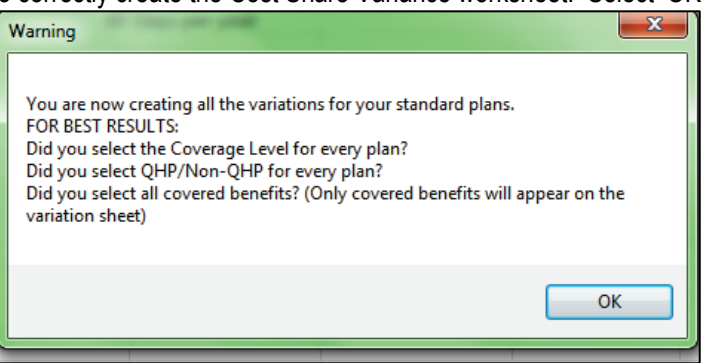

b. If deductible sub-groups exist, select 'Yes'. These are any "other" deductibles you may have besides the regular medical and drug deductibles.

For example, there could be a separate Maternity Deductible that is lower than the Medical Deductible and once met, all maternity care is covered.

| Deductible Sub-Groups              |
|------------------------------------|
| Do you have deductible sub-groups? |
| Yes No                             |

c. Enter the number of deductible sub-groups. Select 'OK'.

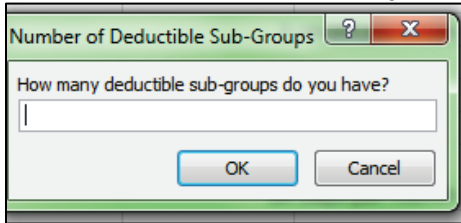

d. Enter the name of the deductible sub-group. Select 'OK'.

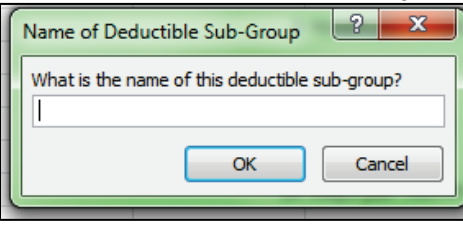

The new deductible will appear after the Medical deductible on the Cost Share Reduction sheet.

8. The macro will take the Standard Component ID and automatically add the Plan Marketing Name, Metal Level, and variance code based on CSR Variation Type. There can be 3 to 7 variances (including the standard plan), depending on the Metal Level and if it is offered on or off the Exchange.

| 2  |               |                     | 1           |                                   |                              |
|----|---------------|---------------------|-------------|-----------------------------------|------------------------------|
| 3  | Plan Id       | Plan Marketing Name | Metal Level | CSR Variation Type                | lssuer<br>Actuarial<br>Value |
| 4  | 12345CA001-01 | Blue Choice         | Gold        | Standard Gold On Exchange Plan    |                              |
| 5  | 12345CA001-02 |                     |             | Open to Indians below 300% FPL    |                              |
| 6  | 12345CA001-03 |                     |             | Open to Indians above 300% FPL    |                              |
| 7  | 12344CA003-00 | Blue Health         | Silver      | Standard Silver Off Exchange Plan |                              |
| 8  | 12344CA003-01 |                     |             | Standard Silver On Exchange Plan  |                              |
| 9  | 12344CA003-02 |                     |             | Open to Indians below 300% FPL    |                              |
| 10 | 12344CA003-03 |                     |             | Open to Indians above 300% FPL    |                              |
| 11 | 12344CA003-04 |                     |             | 73% AV Level Silver Plan          |                              |
| 12 | 12344CA003-05 |                     |             | 87% AV Level Silver Plan          |                              |
| 13 | 12344CA003-06 |                     |             | 94% AV Level Silver Plan          |                              |
| 14 | 12345CA002-00 | Plan Marketing Name | Platinum    | Standard Platinum Off Exchange P  | lan                          |
| 15 | 12344CA004-01 | Health First        | Bronze      | Standard Bronze On Exchange Plar  | h                            |
| 16 | 12344CA004-02 |                     |             | Open to Indians below 300% FPL    |                              |
| 17 | 12344CA004-03 |                     |             | Open to Indians above 300% FPL    |                              |
| 18 |               |                     |             |                                   |                              |
| 19 |               |                     |             |                                   |                              |

## Additional Plans and Benefits Template Information

The template is designed to reduce redundant data entry by automatically filling in values in rows below that should be the same as the standard plan. For example, if a plan is offered on an off the Exchange, they will have the same values.

In the example below, 'Yes' is selected under Medical & Drug Deductibles Integrated, the Indians above 300% FPL automatically fill in the same values. These fields may be edited if they are different, but, to reduce time, it is automated. This will happen for all values after the column AV Calculator Output Number on the Cost Share Variance worksheet.

|            |                     | 1           |                                   | Cost Sharing Reduction Information |                                                          |     |                                                        |                                    |  |  |
|------------|---------------------|-------------|-----------------------------------|------------------------------------|----------------------------------------------------------|-----|--------------------------------------------------------|------------------------------------|--|--|
| Plan Id    | Plan Marketing Name | Metal Level | CSR Variation Type                | Issuer<br>Actuarial<br>Value       | lssuer AV Calculator<br>Actuarial Output<br>Value Number |     | Medical & Drug<br>Maximum Out of<br>Pocket Integrated? | Default<br>Copayment<br>In Network |  |  |
| 5CA001-01  | Blue Choice         | Gold        | Standard Gold On Exchange Plan    |                                    |                                                          | Yes | Yes                                                    | <b>v</b>                           |  |  |
| I5CA001-02 |                     |             | Open to Indians below 300% FPL    |                                    |                                                          |     |                                                        |                                    |  |  |
| ISCA001-03 |                     |             | Open to Indians above 300% FPL    |                                    |                                                          | Yes | Yes                                                    |                                    |  |  |
| 4CA003-00  | Blue Health         | Silver      | Standard Silver Off Exchange Plan |                                    |                                                          |     |                                                        |                                    |  |  |
| 4CA003-01  |                     |             | Standard Silver On Exchange Plan  |                                    |                                                          |     |                                                        |                                    |  |  |
| 4CA003-02  |                     |             | Open to Indians below 300% FPL    |                                    |                                                          |     |                                                        |                                    |  |  |
| 4CA003-03  |                     |             | Open to Indians above 300% FPL    |                                    |                                                          |     |                                                        |                                    |  |  |
| 4CA003-04  |                     |             | 73% AV Level Silver Plan          |                                    |                                                          |     |                                                        |                                    |  |  |

When 'Yes' is selected in Deductibles Integrated and Maximum Out of Pocket Integrated, or 'No' is selected in Multiple In-Network Tiers, certain columns will not be required. Fields that are not required will appear greyed out to signify they may be skipped.

| ianing incaaction                            | njonnation                                             |                                    |                                        |                                      |                                          |                                |         |
|----------------------------------------------|--------------------------------------------------------|------------------------------------|----------------------------------------|--------------------------------------|------------------------------------------|--------------------------------|---------|
| Medical & Drug<br>Deductibles<br>Integrated? | Medical & Drug<br>Maximum Out of<br>Pocket Integrated? | Default<br>Copayment<br>In Network | Default<br>Copayment<br>Out of Network | Default<br>Coinsurance<br>In Network | Default<br>Coinsurance<br>Out of Network | Multiple In-<br>Network Tiers? | 1<br>Ut |
| Yes                                          | Yes                                                    |                                    |                                        |                                      |                                          | Yes                            | -       |
|                                              |                                                        |                                    |                                        |                                      |                                          |                                |         |
| Yes                                          | Yes                                                    |                                    |                                        |                                      |                                          | Yes                            |         |
|                                              |                                                        |                                    |                                        |                                      |                                          |                                |         |
|                                              |                                                        |                                    |                                        |                                      |                                          |                                |         |

| AD                         | AE     | AF         | AG                                  | AH         | AI      | AJ              | AK               | AL         | A   |  |
|----------------------------|--------|------------|-------------------------------------|------------|---------|-----------------|------------------|------------|-----|--|
|                            |        |            | Out of Pocket Max for Drug Benefits |            |         |                 |                  |            |     |  |
| Combined In/Out<br>Network |        | In Net     | work                                | Out of N   | letwork | Combine<br>Netw | d In/Out<br>vork | In Network |     |  |
| lividual                   | Family | Individual | Family                              | Individual | Family  | Individual      | Family           | Individual | Fam |  |
|                            |        |            |                                     |            |         |                 |                  |            |     |  |
|                            |        |            |                                     |            |         |                 |                  |            |     |  |
|                            |        |            |                                     |            |         |                 |                  |            |     |  |

| E           | зv                  | BW                        | BX                | BY                        | BZ                        | CA                | CB                        | сс                                                        | CD                | CE                        | CF                        | CG                | СН                        | CI                        | CJ               |
|-------------|---------------------|---------------------------|-------------------|---------------------------|---------------------------|-------------------|---------------------------|-----------------------------------------------------------|-------------------|---------------------------|---------------------------|-------------------|---------------------------|---------------------------|------------------|
|             | Specialist Visit    |                           |                   |                           |                           |                   | Outpati                   | Outpatient Facility Fee (e.g., Ambulatory Surgery Center) |                   |                           |                           |                   |                           |                           | Hospi            |
|             | Copay Coinsurance   |                           |                   |                           | Сорау                     |                   |                           | Coinsurance                                               |                   |                           | Copay                     |                   |                           |                           |                  |
| Net<br>(Tie | In<br>work<br>er 1) | In<br>Network<br>(Tier 2) | Out of<br>Network | In<br>Network<br>(Tier 1) | In<br>Network<br>(Tier 2) | Out of<br>Network | In<br>Network<br>(Tier 1) | In<br>Network<br>(Tier 2)                                 | Out of<br>Network | In<br>Network<br>(Tier 1) | In<br>Network<br>(Tier 2) | Out of<br>Network | In<br>Network<br>(Tier 1) | In<br>Network<br>(Tier 2) | Out of<br>Networ |
|             |                     |                           |                   |                           |                           |                   |                           |                                                           |                   |                           |                           |                   |                           |                           |                  |
|             |                     |                           |                   |                           |                           |                   |                           |                                                           |                   |                           |                           |                   |                           |                           |                  |
|             |                     |                           |                   |                           |                           |                   |                           |                                                           |                   |                           |                           |                   |                           |                           |                  |

The Cost Share Variance worksheet allows users to enter Deductibles and Maximum Out of Pocket information for In/Out/Combined Networks and both Individual and Family. This information must be provided for each plan variance. This worksheet also copies over only "Covered" benefits in order to reduce the number of columns, and allows the user to enter In/Out/Combined Network Copays and Coinsurances.

In the future, functionality will be added to other buttons on the Plans and Benefits Ribbon including:

- Validate will check over the entire workbook to make sure required fields have been answered and correct data has been entered.
- Finalize will first validate and then create an xml extract of the template.
- Check AV Calc will prompt the user to select the location of the standalone AV Calculator on their local hard drive and then automatically calculate AVs for all plans on the Cost Share Variance sheet.
- Import Network IDs and Import Formulary IDs same functionality as the Import Service Area IDs for the other two types of IDs.

Other buttons may be added for more functionality.